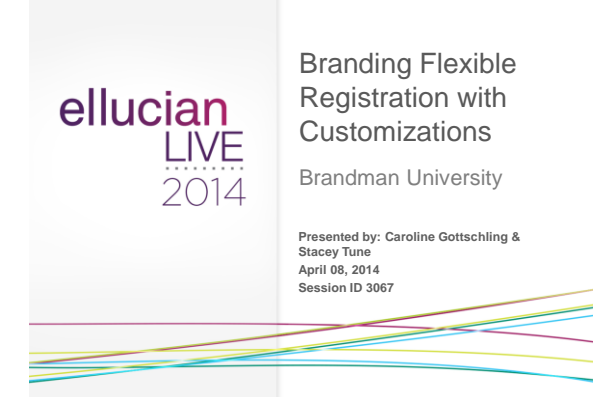

## Session Rules of Etiquette

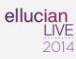

- · Please turn off your cell phone/pager
- If you must leave the session early, please do so as discreetly as possible
- Please avoid side conversation during the session

Thank you for your cooperation!

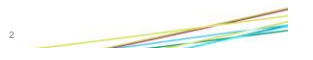

#### Introduction

ellucian LIVE 2014

Welcome! After attending this session, you will:

- Understand branding possibilities within the application
- Recognize how customizing the CSS can enhance the look of catalogs
- Know how to customize the text, color scheme, images and homepage content, and
- Know how to upload customized files to the server

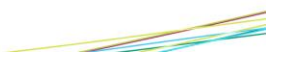

# Agenda Slide

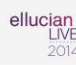

- Topics:
  - History of Brandman University
  - Branding possibilities
  - Introduction to the CSS language
  - Walk through customizations

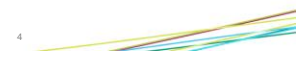

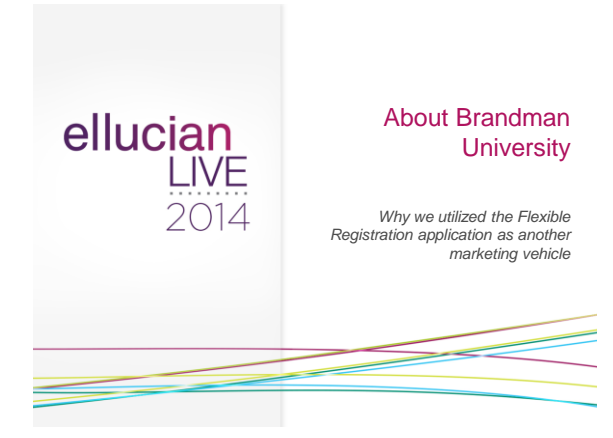

About Brandman University

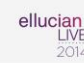

- 1861 Chapman University
- 1958 Chapman University College
- 2010 Brandman University
  - Target markets & WASC considerations
  - Brand awareness marketing campaign

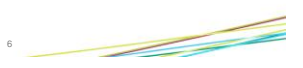

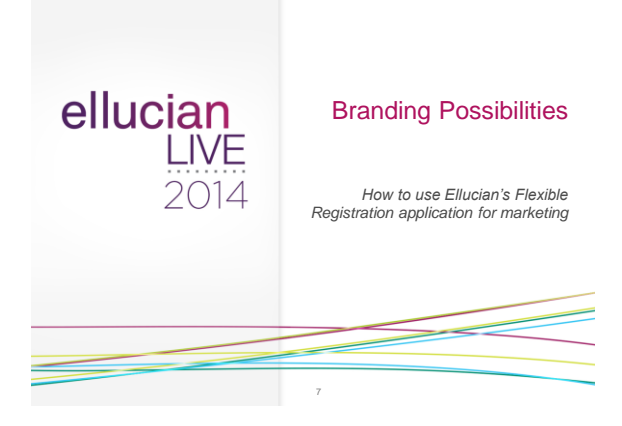

# **Branding Possibilities**

ellucian LIVE 2014

ellucian

- · What is customizable in the application?
  - Header Logo
  - Content (Text)
  - Catalog Homepage Content Areas
  - Color Scheme
  - Icons

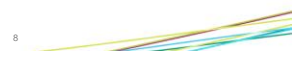

# **Branding Possibilities**

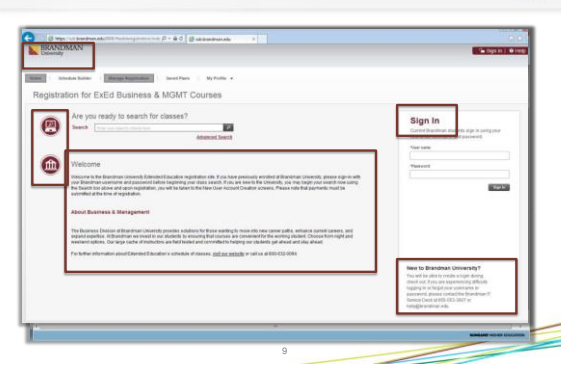

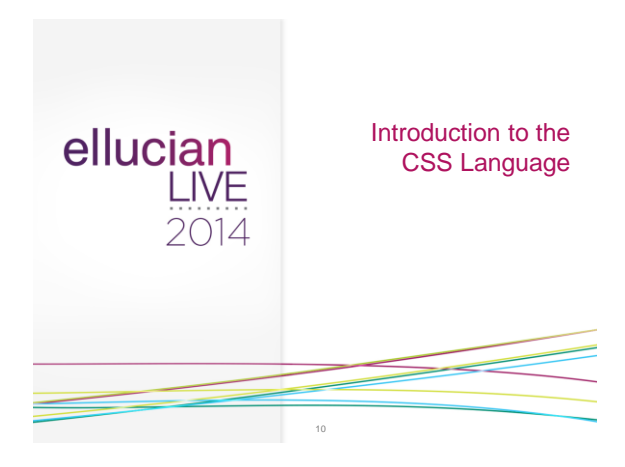

## CSS Language

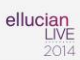

- What is the CSS language?
- · CSS & HTML
- How browsers apply style
- Formatting text
- Color scheme customizations

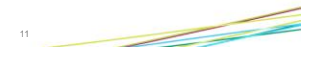

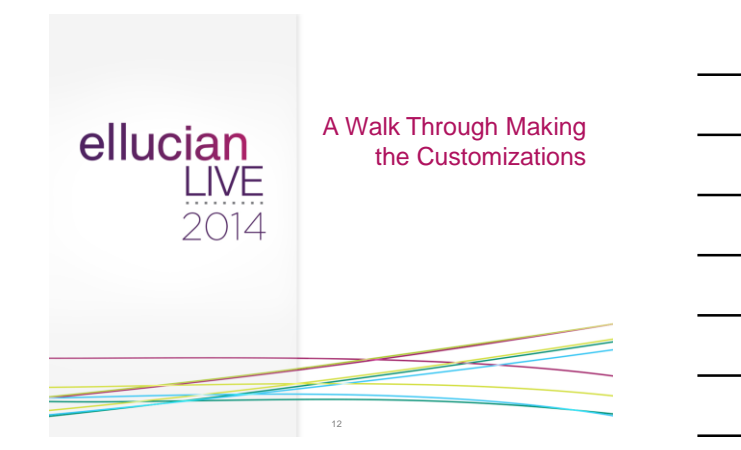

#### Customizations

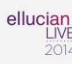

- Before you get started...
  - Read the customization guides
  - Gain access to the resources folder
  - Download the Brandman University string.properties spreadsheet
  - Install necessary software applications

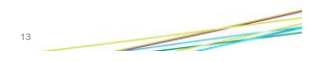

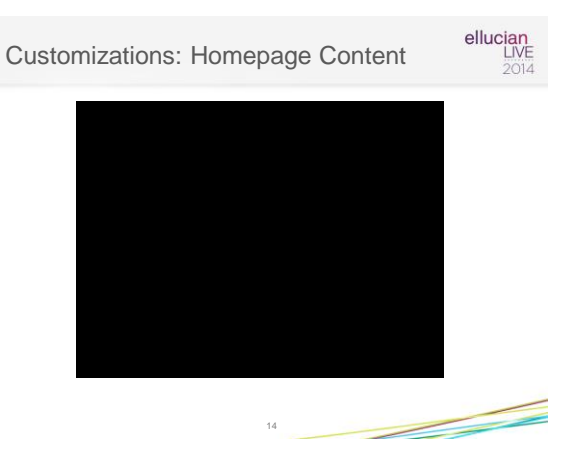

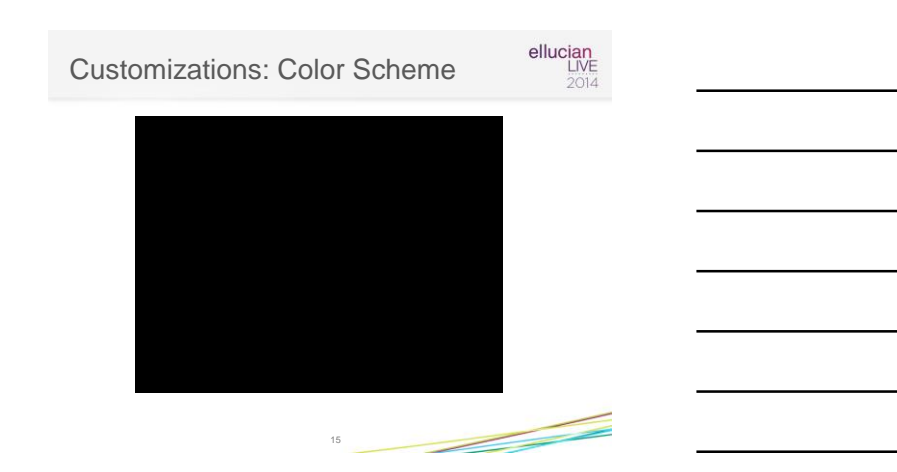

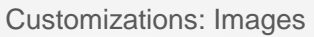

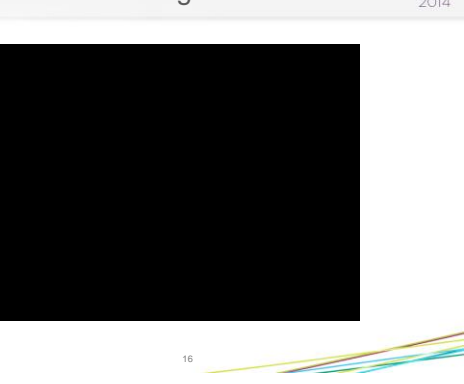

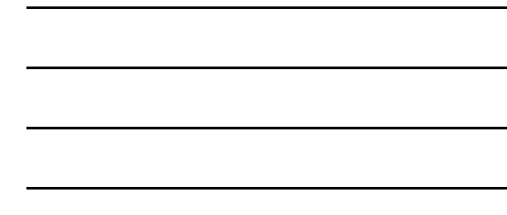

### Summary

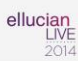

ellucian

#### Resources

- Assets, content, images, locale, styles and navigation
- Next steps involve someone in your Information Technology department

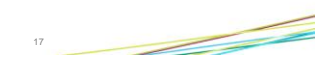

| Edit Options Block Item Becord Query ]          | Cools Help                                   |                                                 |                                               |
|-------------------------------------------------|----------------------------------------------|-------------------------------------------------|-----------------------------------------------|
|                                                 |                                              | ▶傳↓��!⊕!◎!◎! <b>》</b>   X                       |                                               |
| lexible Registration Configuration Rules Form 5 | FRACNEG 88 (TEST)                            |                                                 | tennen an an an an an an an an an an an an an |
|                                                 |                                              |                                                 |                                               |
| Create GOBTPAC Records:                         | 2                                            |                                                 |                                               |
| Using Luminis IV:                               | 2                                            |                                                 |                                               |
| Expired Cart Minutes:                           | 30                                           |                                                 |                                               |
| Expired Cart Awaiting Payment Minutes:          | 80                                           |                                                 |                                               |
| SSB Home LIBL                                   | after their brockness ed. (William MMR) and  | india B. Gardian Joanna Jonanana                |                                               |
|                                                 | Press and a second second second             | and - Connect and a constant                    |                                               |
| SS8 CRN Detail URL:                             | https://ssb.brandman.edu/9008ipis/SMPL/bw    | ckschd.p_disp_detal_sched?term_in+(0(&cm_in+(1) |                                               |
| hysical path to externalized resources:         | u01/appistage/fexreg/resourceroot/           |                                                 |                                               |
| Physical path for attachments :                 | u16/fexregidocs                              |                                                 |                                               |
| Flexible Registration Deployment URL:           | https://ssbtest.brandman.edu/9012/fexiblerer | stration                                        |                                               |
| CAS service URL:                                |                                              |                                                 |                                               |
| ore series one.                                 |                                              |                                                 |                                               |
| CAS logout UHL:                                 |                                              |                                                 |                                               |
| Group AR Adjustment Cashier ID:                 | Contractions.                                |                                                 |                                               |
| E-mail Notification Settings                    |                                              |                                                 |                                               |
| SMTP Server Name:                               |                                              | Activity Date: 14-JAN-2014                      |                                               |
| Enable SSI Secured Connection                   | 6                                            | Liser ID:                                       |                                               |
| Enable Non-Secure Failback                      |                                              |                                                 |                                               |
| SMTP user name:                                 |                                              |                                                 |                                               |
| SMTP user password:                             |                                              |                                                 |                                               |
|                                                 |                                              |                                                 | 100                                           |

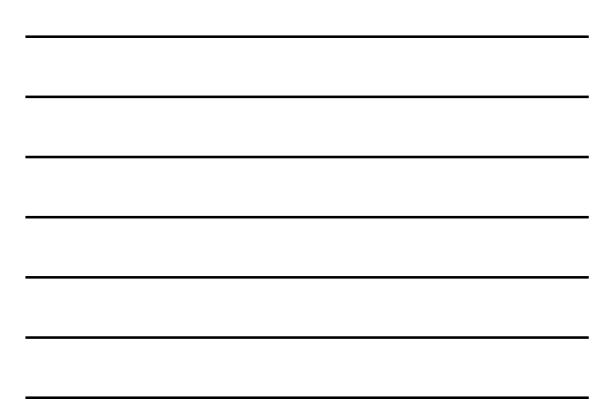

## **Upload Process**

ellucian LIVE 2014

- Access to folderFile Transfer Protocol
- (FTP) application<u>filezilla-project.org</u>
  - Open source software distributed free of charge

| Radiant River  |            |             |                                   |       |
|----------------|------------|-------------|-----------------------------------|-------|
| Pickleg (TEST) |            | General Ad  | Nanced Transfer Settings Charset  |       |
|                |            | Host        | 105.00.000.000                    | Ports |
|                |            | Projpcol:   | SPTP - SSH File Transfer Protocol |       |
|                |            | Logon Type: | Normal                            |       |
|                |            | User:       | 4011041                           |       |
|                |            | Passpord:   |                                   |       |
|                |            | Accounts    |                                   |       |
|                |            | Commenter   |                                   |       |
|                |            | FlexReg PRI | 30 environment                    |       |
| New Site       | New Colder | 1           |                                   |       |
| New Bookgark   | Senane     |             |                                   |       |
| Delete         | Duplicate  |             |                                   |       |

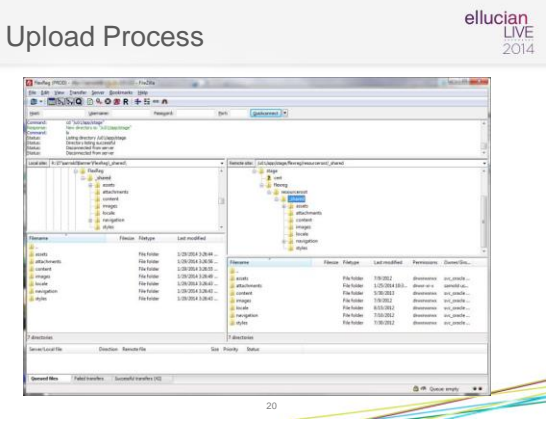

Questions & Answers

ellucian LIVE 2014

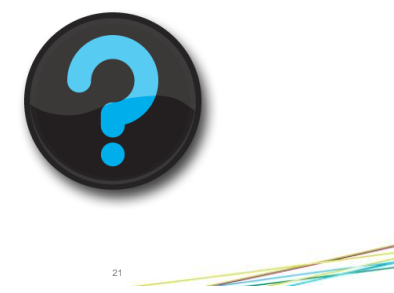

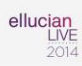

#### Thank You!

#### Caroline Gottschling | Stacey Tune gottschl@brandman.edu | sarnold@brandman.edu

http://services.brandman.edu/banner/default.html

Please complete the online session evaluation form Session ID 3067

EXAMPLE AN ADDRESS STORE 2019 Black, Al ages normal